①スマホなどで、C4th Home&School のアプリをダウンロードする。
※緑色のアプリです。オレンジ色は違います。ホームアンドスクールで検索してください。

②アプリを最初に開くと下図のような画面になります。

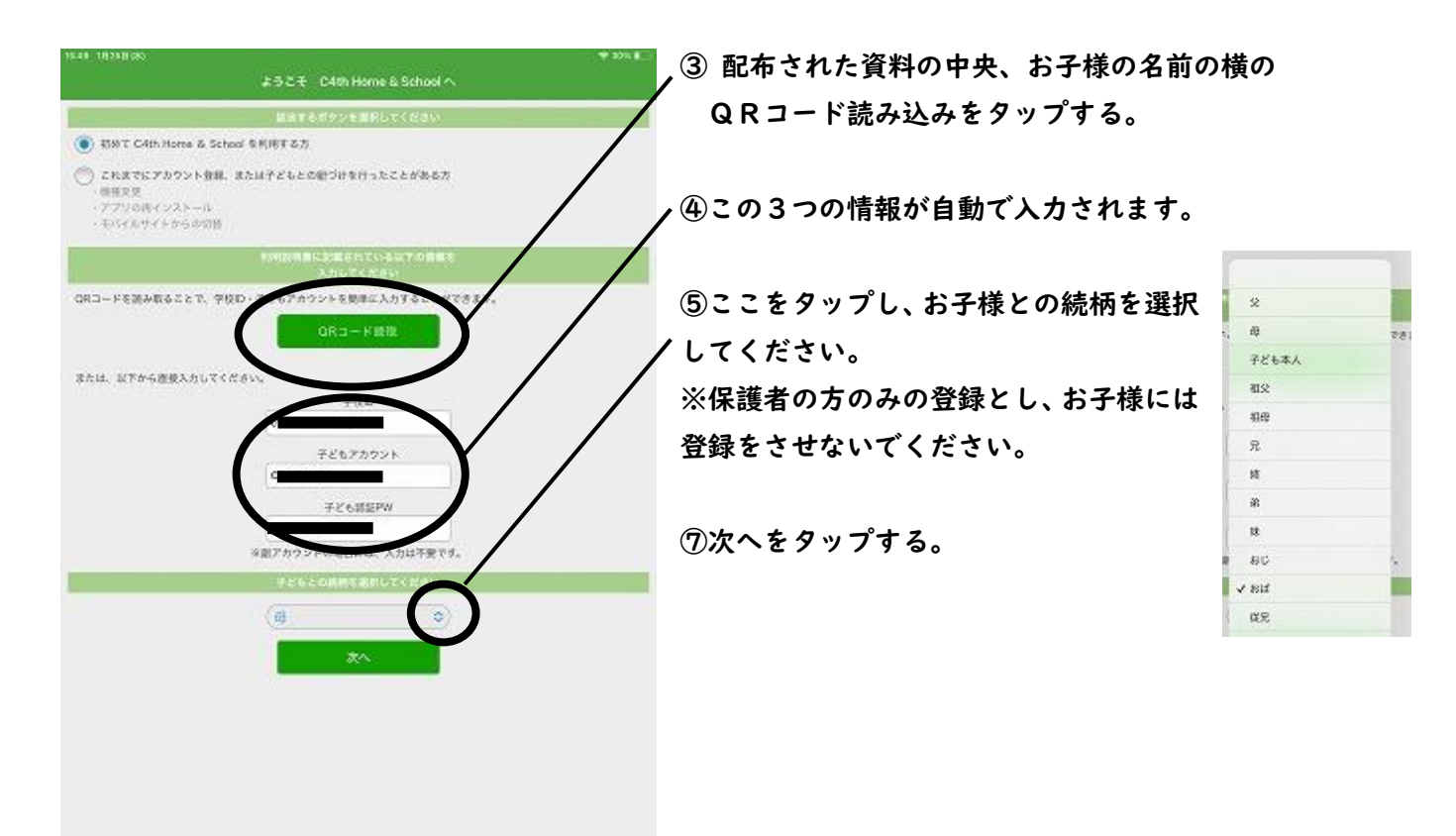

| ÷                                              | 学校の潮景                 | ⑧南越中学校が自動的に選択されるので、「確定する」をタ |
|------------------------------------------------|-----------------------|-----------------------------|
|                                                | 参加する子どもの学校をタップしてください。 | ップ。                         |
| <b>1</b> 100 100 100 100 100 100 100 100 100 1 | 学校                    |                             |
| 山田かずこ                                          |                       |                             |
|                                                | - 市球来する               |                             |
|                                                |                       |                             |
|                                                |                       |                             |

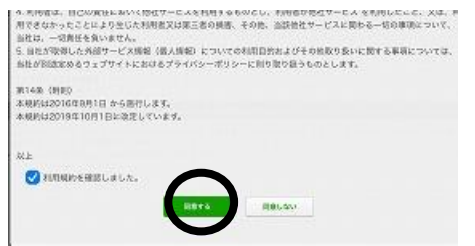

④利用規約を読み、チェックを入れ、「同意する」をタップする。

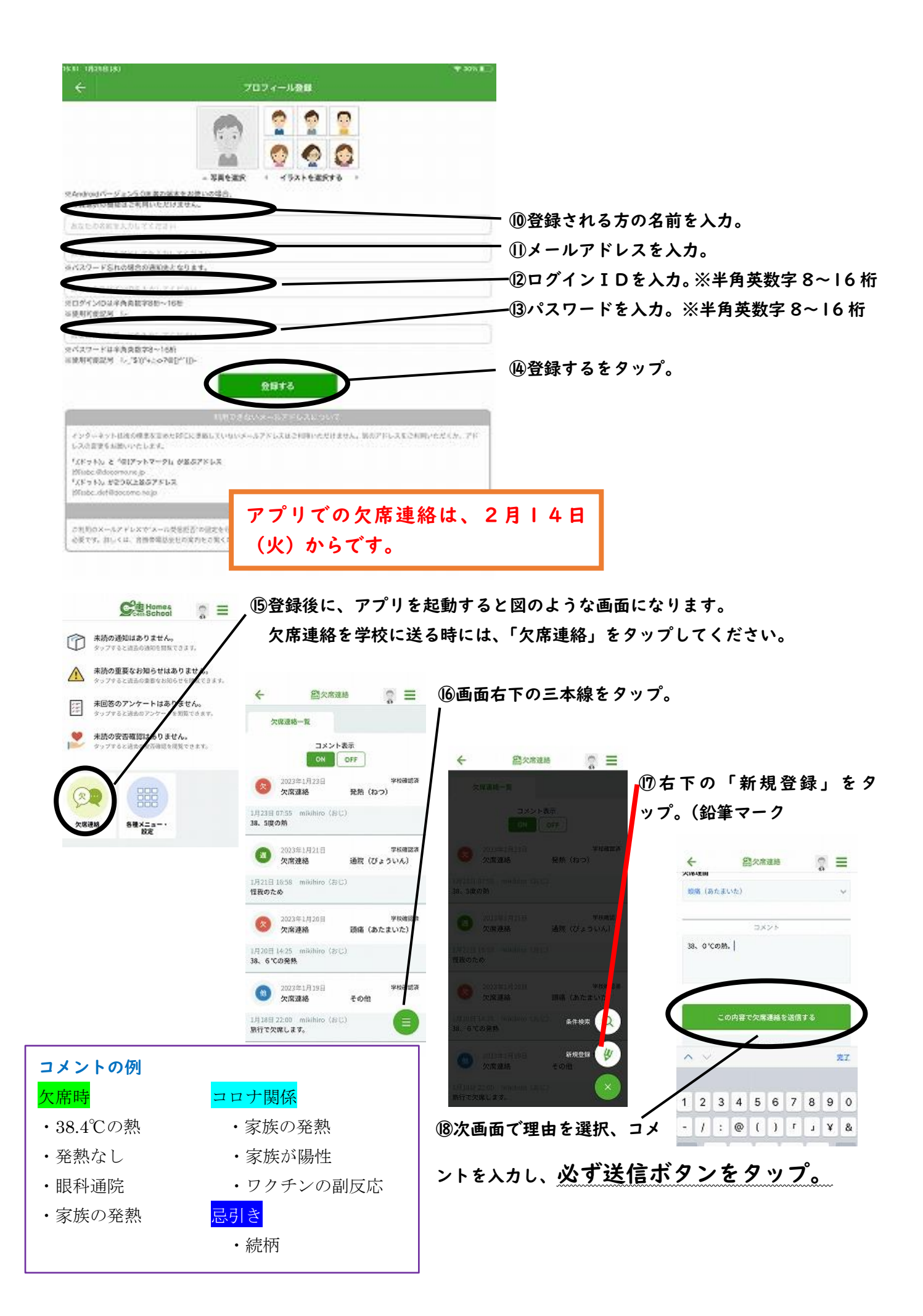